# 项目1 创建 VB.NET 程序开发环境

Visual Basic 是微软公司于 20 世纪 90 年代推出的在 Windows 环境下的软件开发工具。Visual Basic 一经推出,就由于它的可视化编程以及可以迅速地构建 Windows 应用程序而受到广大程序开发人员的欢迎。经过不断的发展和更新,Visual Basic 在功能上有了很大的扩充,开发速度也进一步提高。

目前 Visual Basic 开发环境的最新版本是 Visual Studio 2019。Visual Studio 2019 是 一个集程序设计、程序调试、程序查错以及程序编译等功能于一体的功能强大的程序开发环 境,能够编写常见的 Windows 应用程序、控制台应用程序、Web 应用程序和其他智能设备 应用程序。在 Visual Studio 2019 编程环境下,可以在 Windows 操作系统下轻松地创建 Visual Basic 应用程序。

# 任务 1.1 安装并熟悉 Visual Studio 2019 编程环境

# 1.1.1 安装 Visual Studio 2019 编程环境

Visual Studio 2019 能够开发的程序包括常见的 Visual Basic、Visual C<sup>#</sup>、Visual C<sup>++</sup>和 Python 等。Visual Basic 开发是 Visual Studio 2019 的一个重要组成部分。

2018年6月,微软宣布开发新一代 IDE(Integrated Development Environment,集成开发环境)Visual Studio 2019。2019年4月2日,微软 Visual Studio 2019 正式版发布。

#### 1. Visual Studio 2019 的新特性

(1) 开发方面

通过改进性能、即时清理代码和更好的搜索结果来保持专注和高效。新搜索体验更快、 更有效。现在搜索结果会在输入内容时动态显示。新版本更新了测试资源管理器,改进了 大型测试集的处理,简化了筛选功能,增加了可发现的命令和选项卡式播放列表视图,并增 加了允许微调所显示测试信息的可自定义列。

(2) 协作方面

在 Visual Studio 中,通过 Git 优先工作流、实时编辑和调试以及代码评审,不同开发者 之间可以实现协作。Visual Studio Live Share 是一项开发者服务,可让用户与团队成员共 享代码库及上下文,并直接从 Visual Studio 内获得即时双向协作。

(3) 调试方面

突出显示并导航到特定值,优化内存使用,并对应用程序的执行自动创建快照。采用了 C++曾经独有的数据断点,并将其用于.NET核心应用程序。另外,在监视、局部变量和自 动窗口中添加了搜索功能,以帮助用户查找需要的对象和值。

#### 2. 安装 Visual Studio 编程环境

Visual Studio 2019 最低系统要求如表 1-1 所示。

| 表 1-1 Visual Studio 2019 | 安装所需新 | 系统 |
|--------------------------|-------|----|
|--------------------------|-------|----|

| 类 型   | 要求                                                          |
|-------|-------------------------------------------------------------|
|       | Windows 10 版本或更高版本;                                         |
|       | Windows Server 2019 的 Standard 和 Datacenter 版本;             |
| 支持的   | Windows Server 2016 的 Standard 和 Datacenter 版本;             |
| 操作系统  | Windows 8.1 的核心版、专业版和企业版;                                   |
|       | Windows Server 2012 R2 的 Essentials、Standard、Datacenter 版本; |
|       | Windows 7 SP1 的家庭高级版、专业版、企业版、旗舰版                            |
|       | 处理器: 1.8GHz 或更快的处理器;                                        |
| 石田 /开 | 内存: 2GB 以上;                                                 |
| 硬件    | 硬盘空间:800MB以上;                                               |
|       | 显示分辨率:至少为 1280 像素×720 像素                                    |

以下是 Visual Studio 2019 社区版的安装步骤。

(1) 启动安装程序,如图 1-1 所示。

| Visual Studio Installer                                         |       |
|-----------------------------------------------------------------|-------|
| 开始之前,我们需要设置某些选项,以便你配置安装。                                        |       |
| 若要了解有关隐私的详细信息、调参阅 Microsolt 酣松声明。<br>继续即表示你同意 Microsoft 软件许可条额。 |       |
|                                                                 | 港旗(Q) |

图 1-1 启动安装程序界面

(2) 单击"继续"按钮,会显示下载及安装进度,如图 1-2 所示。

| 稍等片刻正在提取文件。             |             |
|-------------------------|-------------|
| 正在下载: 11.06 MB/71 DB MB | A. JB MB/10 |
| 正在安装                    |             |
|                         |             |
|                         |             |

图 1-2 显示下载及安装进度

(3) 下载及安装完成以后,进入如图 1-3 所示的界面。

| (0五(4)<br>(0五(4)                                                                                    |                                                                                      | 安装详细信息                                                                            |
|----------------------------------------------------------------------------------------------------|--------------------------------------------------------------------------------------|-----------------------------------------------------------------------------------|
| ASP.NET f0 Web 升发<br>使用 ASP NET Core。ASP NET、HTML/JavaScript f0 但甚<br>Docker 支持的容器生成 Web 应用理异。      | Azure H型<br>用于使用 NET Core 和 NET Framework 开发无应用如创建<br>资源的 Azure SDK、工具和项目。已包含开于实成归用说 | ✓ Visual Studio 核心 加利亚语<br>Visual Studio 核心 shell 体验,包括语法感知代码编辑<br>器、硬代码管理和工作项管理。 |
| Python 开发<br>对 Python 进行媒体、编试、交互式开发和身代的管理。                                                          | Node js 升发<br>使用 kode js (一个由目步事件最初的 JavaScript 运行时还<br>点可能放到的终点用程度。                 |                                                                                   |
| dows (3)                                                                                            | Section 1                                                                            |                                                                                   |
| NET 倉田开宏<br>将で4、Visual Basis: 和F# 河子 NET Core 和 NET<br>Framework, 生成 WPF、Windows 面体和控制台区用程          | 使用 C++ 的產團开发<br>使用所述工具信題 MSVC, Clang, CMake (K MSBuild)主成<br>適用于 Windows 的现代 C++ 应用。 |                                                                                   |
| <ul> <li>■ 道用 Windows 干台开步.</li> <li>●使用 CF 、 VB、 第 C + + (可他)力通用 Windows 平台创建迈<br/>用程序。</li> </ul> |                                                                                      |                                                                                   |

- 图 1-3 安装选项选择界面
- (4) 选择要安装的选项,如图 1-4 所示。

| 工作负载 单个组件 語言極 安装位置                                                                           |      |                                                                                          |                                                                                                    |       |
|----------------------------------------------------------------------------------------------|------|------------------------------------------------------------------------------------------|----------------------------------------------------------------------------------------------------|-------|
| Web (0777 (4)                                                                                |      |                                                                                          | 安装详细信息                                                                                                    |       |
| ● ASPNET f0 Web 开发<br>使用 ASPNET Core。ASPNET、HTML/JavaScript f0包括<br>Docket 支持的容器生成 Web 但用理异。 | 2    | Azure 丹发<br>用于使用 Nit Core 和 Nit Framework 开发去应用和创建<br>清澈的 Azure SOK、工具ROIFE - 还有合用干菜和包用和 | <ul> <li>&gt; Visual Studio 核心偏視票</li> <li>&gt; ASPNET 和 Web 开发</li> <li>&gt; NET 桌面升发</li> <li>&gt; 通用 Windows 平台升发<br/>已包全</li> </ul>                                                                    |       |
| Python 开发<br>对 Python 进行编辑、编述、交互式开发和身代的管理。                                                   |      | Node (+ 开发<br>使用 Node (+ 一十曲形学事件指述)的 / AveScript 每(1981)运<br>或可能能的同時位用程序。                | <ul> <li>✓ Blend for Visual Studio</li> <li>✓ NET Native 和 MET Standard</li> <li>✓ NuGer 包管連盟</li> <li>✓ 福田 Windows 平台工具</li> </ul>                                                                        |       |
| Vindows (3)                                                                                  |      |                                                                                          | ✓ Windows 10 SDK (10.0.10162.0)                                                                                                    |       |
| NET 島西开並<br>特です、Visual Base 和F# 項子 JNET Core 和 NET<br>Framework、主成 WPF、Windows 面体和控動台位用程     | 5    | 使用 C++ 的桌面开发<br>使用 所述工作包括 MSVC、Clang、CMaxe 核 MSBuild)主成<br>適用于 Windows 的现代 C++ 匹用。       | ✓ Intelacidae 可透 □ USB 改善存担性 □ C++ (v142)通用 Windows 平台工具                                                                                                    |       |
| <ul> <li>通用 Windows 平台开发<br/>使用 C Pa. VE. 病 C ** (可改力通用 Windows 平台创建应<br/>用程序。</li> </ul>    | 51   |                                                                                          | <ul> <li>C++ (v141)造用 Windows IP 位工作</li> <li>用干 Directly 的图形词式影和 GPU 厚重器</li> <li>Windows 10 SOK (10.0.17763.0)</li> <li>Windows 10 SOK (10.0.1773.4.0)</li> <li>Windows 10 SOK (10.0.16299.0)</li> </ul> |       |
| T                                                                                            |      |                                                                                          |                                                                                                    |       |
| A<br>Program Files (x86)\Microsoft Visual Studio\2019\Community.                             | WRO_ |                                                                                          | 所書起空间                                                                                                    | 19:24 |

图 1-4 选择需要安装的选项

- (5) 单击"安装"按钮,进入如图 1-5 所示的界面。
- (6) 接下来显示安装进度,这个过程需要一段时间,如图 1-6 所示。
- (7) 软件安装完成后,进入如图 1-7 所示的界面。
- (8) 在界面中创建账号,或者单击"以后再说"选项,进入图 1-8 所示的界面。

| Visual Studio Installer                                                                                                    | g – D                                                                                                    |
|----------------------------------------------------------------------------------------------------|----------------------------------------------------------------------------------------------------|
| Visual Studio Community 2019     正在下数计数量: 23 MB/426 GB (3 MB/位)     On      正在安装: 80,00     On     创版 Windows 技ی自     回 安統后会か     股行説明 | 开发人员新闻<br>Introducing the DevOps for Mobile Video<br>Series<br>The entite Xamarin team and community have.<br>2019年10月12日夏期六<br>Auff Framework October 2019 Security and<br>Cauality Rollup<br>Today, we are releasing the October 2019 Security and<br>Cauality Rollup<br>Today, we are releasing the October 2019 Security and<br>Cauality Rollup<br>Today, we are releasing the October 2019 Security and<br>Cauality Rollup<br>Today, we are releasing the October 2019 Security and<br>Cauality Rollup<br>Today, we are releasing the October 2019 Security and<br>Cauality Rollup<br>Today, we are releasing the October 2019 Security and<br>Cauality Rollup<br>Today, we are releasing the October 2019 Security and<br>Cauality Rollup |
|                                                                                                    | <b>需要帮助) 请参同</b> <u>Microsoft 开发者社区</u> 或通过<br><u>Yanak Statio 定共</u> 与我们更多。<br>史解现件指本 2.3.2214.1002                                                                                                    |

图 1-5 下载和安装界面

| Visual Studio Installer<br>பத்த ஏரி                                                                                                    | £ - 0                                                                                                    |
|----------------------------------------------------------------------------------------------------|----------------------------------------------------------------------------------------------------|
| ✔ Visual Studio Community 2019 授仲<br>正在下数計描述: 242 GB/427 GB (8 MB/校)<br>566<br>正在实验: 6422/498<br>395<br>Microsoft.Net.CoreSDK:50<br>図 安積着意的<br>发行祝明 | 开发人员新闻<br>Introducing the DevOps for Mobile Video<br>Series<br>The entire Xamain team and community have<br>2019年10月12日夏新六<br><br>.NET Framework October 2019 Security and<br>Cuality, RoBlup<br>Today, we are releasing the October 2019 Securit<br>2019年10月12日夏新六<br><br><br>全部9年10月12日夏新六<br> |
|                                                                                                    | <b>需要驾助? 语参照</b> <u>Microsoft 开发会社</u> 区或通过<br><u>Visual States</u> 定 <b>注与我们转系。</b><br>安装官终练 2.3.2214.1002                                                                                                    |

图 1-6 显示安装进度

| Viewell                          | to all a                     |
|----------------------------------|------------------------------|
| visual S                         | tudio                        |
| 欢迎使用!<br>连接到所有:                  | 开发人员服务。                      |
| 登录并使用 Azure  <br>解散 IDE。<br>详细了解 | 關度。将代码发布到专用 Git 存储库,同步设置并    |
|                                  | 夏泉00<br>没有账户? 创建一个/<br>以后再说。 |
|                                  | 414.009 (+3 (BC))            |

图 1-7 登录界面

| 以執采的环境户对                                                                                                    |               |
|----------------------------------------------------------------------------------------------------|---------------|
| 开发设置(V): 常规                                                                                                    | 1             |
| 洗择您的颜色主题                                                                                                    | ī             |
| 0 浅色                                                                                                    | ·<br>○ 深色     |
| DO Visual Studio                                                                                                    | <b>d</b>      |
|                                                                                                    |               |
|                                                                                                    |               |
| Visual Studie                                                                                                    | Visual Studio |
| and the second second s |               |
| the second second                                                                                                    | terminan (    |

图 1-8 选择 Visual Studio 的颜色主题

(9) 选择 Visual Studio 的颜色主题,单击"启动 Visual Studio"按钮,进入如图 1-9 所示的界面。

| I开最近使用的内容(B) | 开始使用                                           |
|--------------|------------------------------------------------|
|              |                                                |
|              | 打开项目或解决方案(P)<br>打开本地 Visual Studio 项目或 .sln 文件 |
|              | 好开本地文件夹(E)<br>局就和编辑任何文件夹中的代码                   |
|              | 创建新项目( <u>U</u> )<br>选择具有代码基单的项目模板以开始          |
|              | 继续但无需代码(20) →                                  |
|              |                                                |

图 1-9 启动之后的 Visual Studio 2019 界面

# 1.1.2 熟悉 Visual Studio 2019 编程环境

Visual Studio 2019 将程序开发中用到的各种功能集成在一个公共的工作环境中,称之为 IDE。在该编程开发环境中提供了各种控件、窗口和方法,用户可以方便地进行各种应用 程序的开发,以及在各种开发界面中切换,可以在很大程度上节约开发时间。

Visual Studio 2019 的开发环境主要由以下几部分组成:菜单、工具栏、窗体、工具箱、 属性窗口、解决方案资源管理器和服务器资源管理器等。下面介绍部分内容。

#### 1. 菜单

菜单包括"文件""编辑""视图""项目""生成""调试""格式""测试""分析""工具""扩展" "窗口"和"帮助"等,其中包含开发 Visual Basic 程序常见的命令。

(1)"文件"菜单如图 1-10 所示,包含的主要菜单项说明如下。

"新建"菜单项:支持新建项目、文件等;

"打开"菜单项:支持打开已有的项目、文件等;

"关闭"菜单项:关闭正在编写的项目;

"关闭解决方案"菜单项:关闭正在编写的解决方案;

"退出"菜单项:退出 Visual Studio 2019 编程环境。

(2)"编辑"菜单包含的主要菜单项有"撤销""重做""剪切""复制""粘贴"等,如图 1-11 所示。

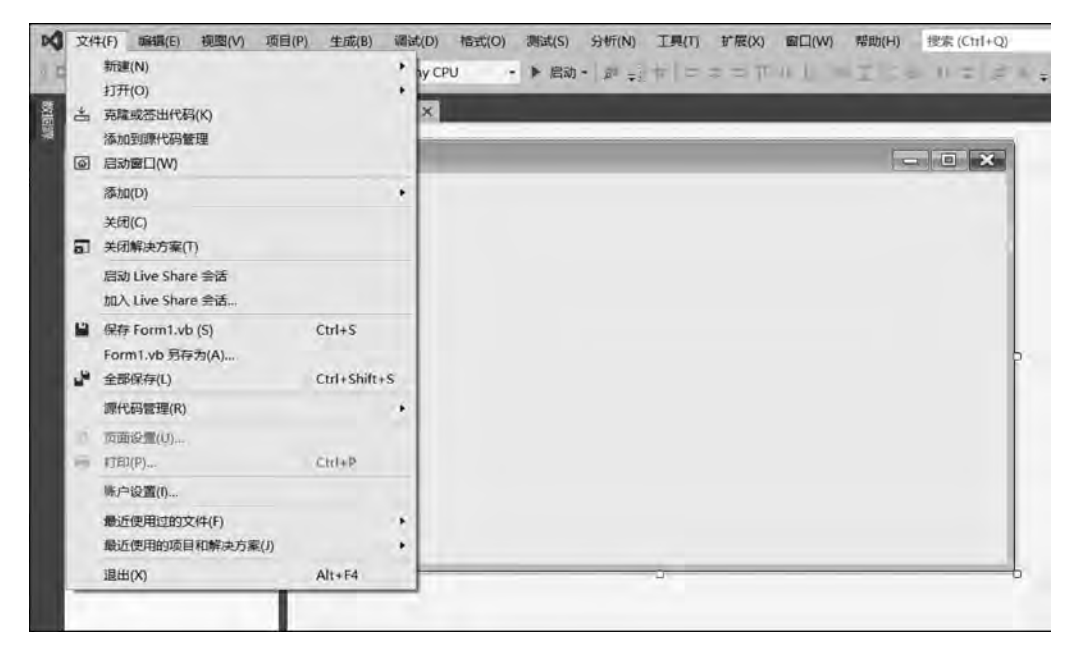

图 1-10 "文件"菜单的下拉菜单

| -      |                 |    | 查找和替换(F)                   |        | •  | - | - India | 10.00 |  |
|--------|-----------------|----|----------------------------|--------|----|---|---------|-------|--|
| STERIO | 工具箱             | 2  | 撤销(U)                      | Ctrl+Z | ×  |   |         |       |  |
| áa)    | 授宗上具和           | 5  | 重做(R)                      | Ctrl+Y |    |   |         |       |  |
|        | ▶ 所有 W          | 2  | 撤销上一个全局操作(N)               |        |    |   |         |       |  |
|        | P 公共控1<br>N 察課  | 2  | 重做上一全局操作(L)                |        |    |   |         |       |  |
|        | ▷ 菜单和]          | X  | 剪切(T)                      | Ctri+X |    |   |         |       |  |
|        | ▷组件             |    | 复制(C)                      | Ctrl+C | 91 |   |         |       |  |
|        | ▶ 打印            | 51 | %13%1(P)                   | Ctrl+V |    |   |         |       |  |
|        | ▷ 对话框           | ×  | 删除(D)                      | Del    |    |   |         |       |  |
|        | ▷ WPF 旦<br>▷ 数据 | 1  | 全选(A)                      | Ctrl+A |    |   |         |       |  |
|        | ▲ 常規            |    | 书签(K)                      |        |    |   |         |       |  |
|        | 此组中没<br>拖至此3    | 有可 | 用的控件。将某项<br>可将其添加到工具<br>箱。 |        | _  |   |         |       |  |

图 1-11 "编辑"菜单的下拉菜单

(3)"视图"菜单包含的主要菜单项有"代码""设计器""解决方案资源管理器""服务器 资源管理器""类视图""工具箱""属性窗口"等,如图 1-12 所示。

"代码"菜单项:打开代码编辑界面;

"设计器"菜单项:打开设计器编辑界面;

"解决方案资源管理器"菜单项:打开解决方案资源管理器窗口;

"服务器资源管理器"菜单项:打开和服务器以及数据库相关内容的操作界面;

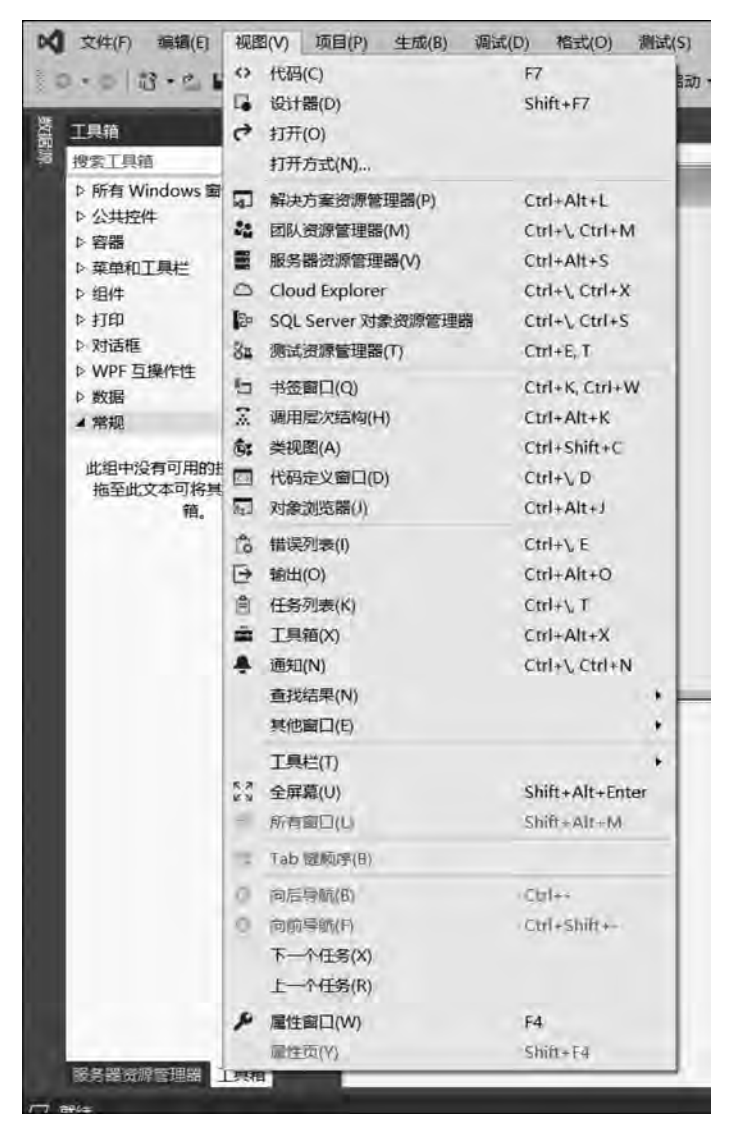

图 1-12 "视图"菜单的下拉菜单

"类视图"菜单项:打开类视图窗口;

"工具箱"菜单项:打开工具箱窗口;

"属性窗口"菜单项:打开控件的属性窗口。

(4)"项目"菜单包含的主要菜单项有"添加 Windows 窗体""添加用户控件(Windows 窗体)""添加类""设为启动项目"等,如图 1-13 所示。

"添加 Windows 窗体"菜单项:向已有的应用程序中添加新的窗体;

"添加用户控件(Windows 窗体)"菜单项:添加用户自定义的控件;

"添加类"菜单项:添加 VB 的类;

"设为启动项目"菜单项:将正在编辑的项目设为启动项。

(5)"调试"菜单包含的主要菜单项有"开始调试""开始执行(不调试)"等,如图 1-14 所示。

8

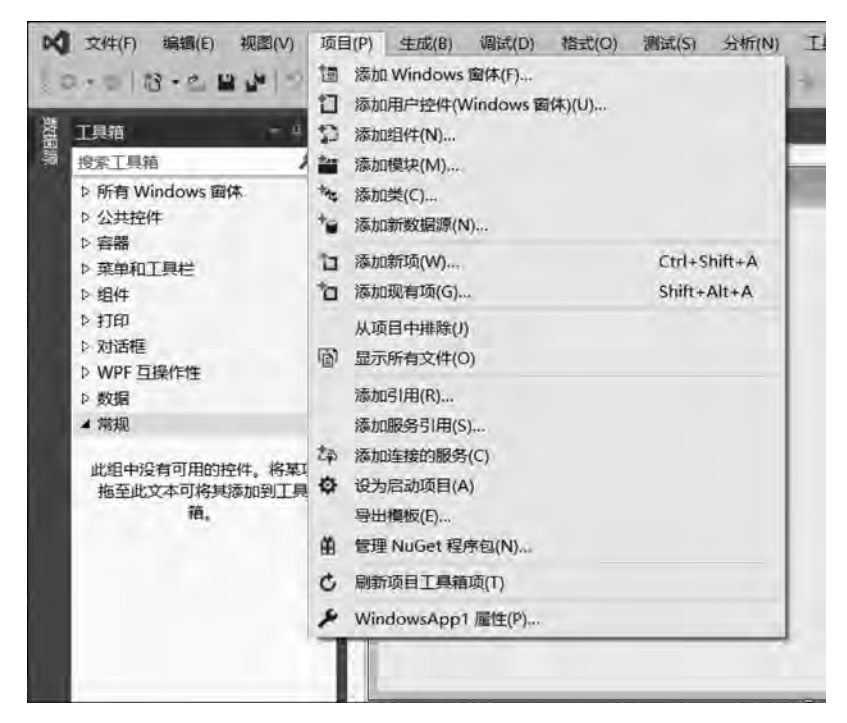

图 1-13 "项目"菜单的下拉菜单

| BothEllin. |                                                                                                    | Form1.vb (igt) | *                                       | 开始                                                    | 开始调试(S)                |                                    | F5            |        | + = 10 |
|------------|----------------------------------------------------------------------------------------------------|----------------|-----------------------------------------|-------------------------------------------------------|------------------------|------------------------------------|---------------|--------|--------|
|            | 授 <u>家工具</u> 箱<br>▷ 所有 Windows 窗休<br>▷ 公共控件<br>▷ 容器<br>▷ 菜单和工具栏<br>▷ 组件<br>▷ 打印<br>▷ 对适框<br>▷ WPF 互操作性<br>▷ 数屆<br>▲ 常規 | a≣ Form1       | 1 4 4 · · · · · · · · · · · · · · · · · | 性能探查器(F)<br>附加到进程(P)<br>其他调试目标(H)<br>逐语句(S)<br>逐过程(O) |                        | Alt+F2<br>Ctrl+Alt+P<br>F11<br>F10 |               |        |        |
|            |                                                                                                    |                |                                         | 切换<br>新建<br>删除                                        | 断点(G)<br>断点(B)<br>所有断点 | (D)                                | F9<br>Ctrl+Sh | itt+P9 |        |
|            | 此组中没有可用的控件。格某项<br>拖至此文本可将其添加到工具<br>箱。                                                                                  |                |                                         | WindowsApp1 属性                                        |                        | _                                  |               |        |        |

图 1-14 "调试"菜单的下拉菜单

"开始调试"菜单项:启动正在编辑的项目进行调试;

"开始执行(不调试)"菜单项:启动正在运行的项目。

### 2. 工具栏

工具栏在菜单栏的下面,如图 1-15 所示。工具栏提供了常用命令的快速访问按钮,单击某个按钮,可执行对应的操作,和使用菜单的效果一样。

图 1-15 工具栏的界面

#### 3. 窗体

在创建了一个 Windows 应用程序后,系统会自动生成一个默认的窗体,也就是应用程序界面。在开发过程中,用户编程使用的各种控件就是布局在窗体之上的,当程序运行时, 用户所看到的就是窗体。应用程序的设计界面如图 1-16 所示。

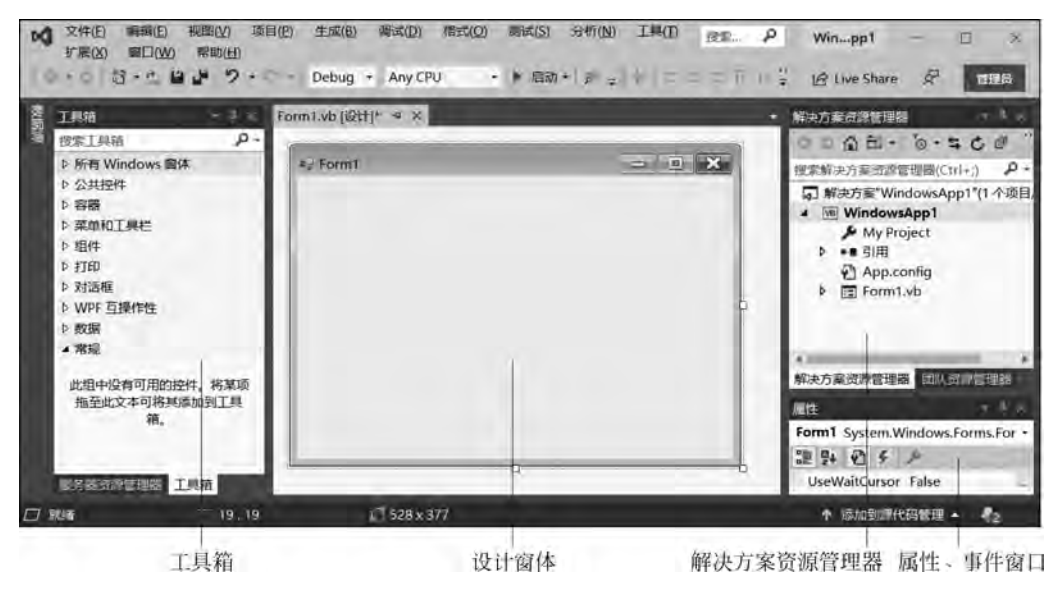

图 1-16 应用程序的设计界面

#### 4. 工具箱

工具箱中提供了各种控件、容器、菜单和工具栏、组件、对话框和数据等。默认情况下,工具箱将控件和各种 组件按照功能的不同进行了分类,如图 1-17 所示。

用户在编程过程中可以根据需要选择各种控件和组件。如果所需要的控件或者组件在工具箱中找不到,可以单击工具箱右侧的下拉按钮,选择"选择项",打开"选择工具箱项"对话框,如图 1-18 所示。

#### 5. 属性窗口

属性窗口包含选定对象(Form 窗体或控件)的属性、 事件列表。在设计程序时可以通过修改对象的属性来设 计外观和相关值,这些属性值将是程序运行时各对象属 性的初始值。属性窗口包括"按分类排序" ᠍、"字母顺 序" ᠍、"属性" 函、"事件" ∮ 等按钮,分别用于设置显 示属性或者事件,以及显示时是按照分类还是按照字母 顺序,如图 1-19 所示。

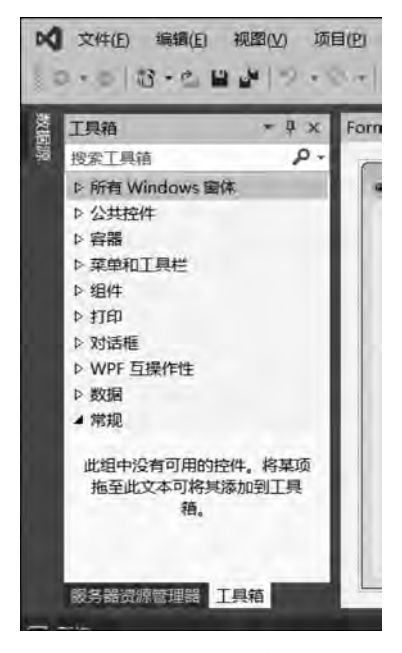

图 1-17 工具箱